## How Do I Reset My

## **InSite Password?**

- 1. On a computer, head to https:// www.4cd.edu/insite/. If you are using the InSite app, proceed to the login screen.
- 2. Type in your username, and click "Forgot Password".
- 3. Check "Reset Forgotten Password" and hit "Continue".

4. Once in the "One-Time Passcode" page, you will be sent a text message to your phone. The last 4 digits of your phone number are displayed, so check to see it is correct. Make sure you have cell service, and check for a text message with a 4 digit code. This is a single-use code to reset your password. Enter the code and press "Continue" and you will be prompted to enter a new password.

> \*If issues occur call the District IT Helpdesk—925-229-6888 to reset your password.

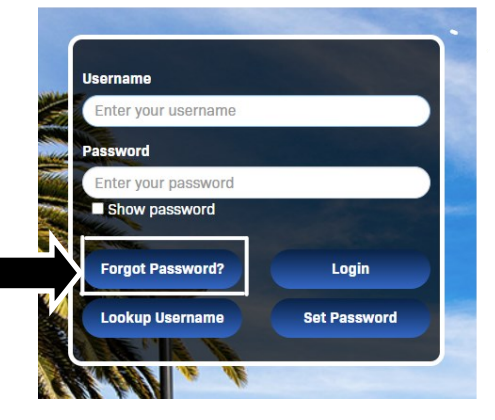

| END-USER SELF SERVICE                                                                                                    |  |
|----------------------------------------------------------------------------------------------------|--|
| Please choose an action and click the button                                                                                                    |  |
| below to continue.                                                                                                    |  |
| Username                                                                                                    |  |
|                                                                                                    |  |
| Recovery Actions Available                                                                                                    |  |
| Unlock Account                                                                                                    |  |
| Reset Forgotten Password                                                                                                    |  |
| and the second second sec |  |
| Continue                                                                                                    |  |
| Construction of the                                                                                                    |  |
| Cancel                                                                                                    |  |
|                                                                                                    |  |

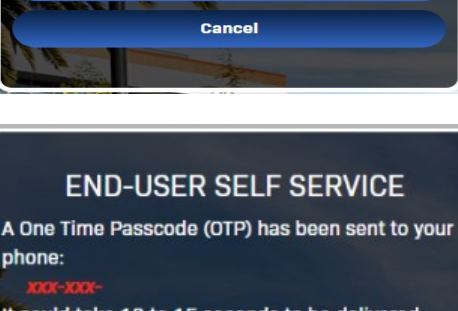

It could take 10 to 15 seconds to be delivered. Upon receipt, please enter the OTP below and click the button to continue.

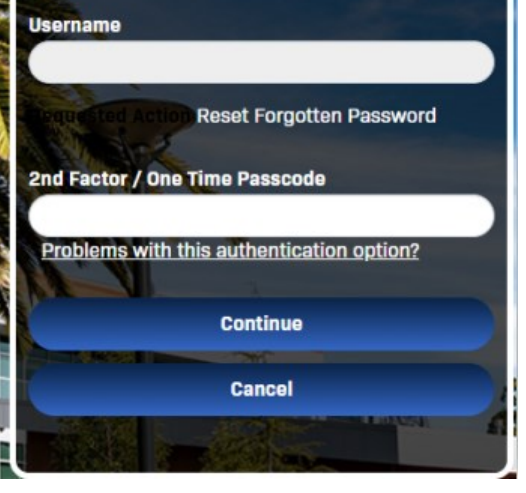